# Instant Internet Evaluation Board II-EVB-630W

# **User Manual**

Version 1.1

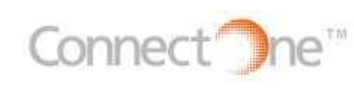

International: Connect One Ltd. 20 Atir Yeda Street Kfar Saba 44643, Israel Tel: +972-9-766-0456 Fax: +972-9-766-0461 E-mail: <u>sales@connectone.com</u> http://www.connectone.com USA:

Connect One Semiconductors, Inc. 560 S. Winchester Blvd. Suite 500 San Jose, CA 95128 Tel: 408-572-5675 Fax: 408-572-5601 E-mail: udi@connectone.com http://www.connectone.com

February 2008

Pub. No. 23-3750-11

# **Program License Agreement**

The information in this document is subject to change without notice and shall not be construed as a commitment on the part of Connect One.

Connect One assumes no liability for any errors that may appear in this document.

The software described in this document is furnished under a license agreement and may be used or copied only in accordance with the terms of such a license agreement. It is forbidden by law to copy the software on any medium except as specifically allowed in the license agreement. No part of this document may be reproduced or transmitted in any form or by any means, electronic or mechanical, including but not limited to photocopying, recording, transmitting via fax and/or modem devices, scanning, and/or information storage and retrieval systems for any purpose without the express written consent of Connect One.

iChip, AT+i and Connect One are trademarks of Connect One Ltd.

Copyright © 2000–2008 Connect One Ltd. All rights reserved.

# **About This Guide**

The purpose of this User Manual is to familiarize prospective customers with the functionality of Connect One's II-EVB-630W using the iChipConfig Utility and AT+i<sup>m</sup> commands.

This manual contains the following sections:

**Product Overview**: Explains the iChip<sup>™</sup> CO2128SEC as the heart of the II-EVB-630W. It describes the product uses and features and provides guidance for using this manual.

**Getting Started**: Describes the II-EVB-630W package contents, unpacking and installation instructions, and diagrams.

**Firmware and Parameters Update:** This section explains how to perform firmware and parameters update.

# **Warranty Statement**

Connect One warrants to the Customer that the Products to be delivered hereunder will function in accordance with the specifications published with regard thereto by Connect One, under conditions of normal use and service and when used in accordance with Connect One's instructions, for a period of 12 (twelve) months from shipment by Connect One or its distributor to the customer. Connect One will, at its option, repair or replace Products that fail to perform as aforesaid. The Customer shall ship defective Products to be repaired or replaced to Connect One under warranty at Connect One's expense, and Connect One shall, at its expense, ship the repaired Products or its replacement to the Customer.

In no event will Connect One's liability under the foregoing warranty exceed the purchase price of the defective Products.

The warranty set forth above shall not apply (i) with respect to defects or damage caused by the use of unauthorized parts, the making of unauthorized repairs or improper use or maintenance, (ii) if service or repairs of the allegedly defective Products have been performed by persons other than qualified persons who have been properly trained to perform the same, (iii) if the allegedly defective Products have been affected by alterations, modifications or other tampering or misuse, (iv) if the allegedly defective Products have been removed from their original packaging prior to sale to the end-user or (v) if the allegedly defective Products have been used otherwise than in accordance with Connect One's instructions.

The provisions of the above sections set forth the Customer's sole and exclusive remedies with regard to Product failure. CONNECT ONE MAKES NO OTHER WARRANTIES, EXPRESSED OR IMPLIED, WITH RESPECT TO THE PRODUCTS, INCLUDING BUT NOT LIMITED TO ANY WARRANTY OF MERCHANTABILITY, FITNESS FOR A PARTICULAR PURPOSE, OR NON-INFRINGEMENT OF PATENT OR OTHER INTELLECTUAL PROPERTY RIGHTS. THERE ARE NO OTHER WARRANTIES WITH RESPECT TO THE PRODUCTS ARISING FROM ANY COURSE OF DEALING, USAGE OR TRADE OR OTHERWISE. IN NO EVENT SHALL CONNECT ONE BE LIABLE FOR INDIRECT, SPECIAL OR CONSEQUENTIAL DAMAGES WHETHER UNDER THIS AGREEMENT, IN TORT OR OTHERWISE, OR FOR AN AMOUNT IN EXCESS OF THE ACTUAL AMOUNT PAID BY THE CUSTOMER TO CONNECT ONE FOR THE FAILED PRODUCTS.

#### TABLE OF CONTENTS

| PROGRAM LICENSE AGREEMENT II                                                                                                    |
|----------------------------------------------------------------------------------------------------|
| ABOUT THIS GUIDEIII                                                                                                    |
| WARRANTY STATEMENTIV                                                                                                    |
| 1 PRODUCT OVERVIEW                                                                                                    |
| 1.1       ICHIP CO2128SEC — THE II-EVB-630W INTERNET ENGINE       6         1.2       How to Use this Manual       6                                                                                                    |
| 2 GETTING STARTED                                                                                                    |
| 2.1       WHAT'S IN THE PACKAGE?       8         2.2       ADDITIONAL DOCUMENTATION       8         2.3       UNPACKING AND INSTALLING       9         2.4       CONNECTORS AND SWITCH POSITIONS       12         2.4.1       Connectors.       12         2.4.2       Switches       12         2.4.2       Switches       12         2.4.2       Switches       12         2.5       LED POSITIONS       13         2.6       JUMPER SETTINGS       13         2.7       BILL OF MATERIALS       14         2.7.1       II-EVB-600 Motherboard       14         2.7.2       II-DB-W2SW1 Daughterboard       17         2.8       SCHEMATICS       17         2.9       RUNNING THE ICHIPCONFIG UTILITY       26         2.10       CONFIGURING FOR CONNECTION       27         2.10.1       Dynamic IP Allocation       28         2.10.2       Fixed IP Configuration       28         2.10.2       Fixed IP Configuration       29 |
| 3 FIRMWARE AND PARAMETERS UPDATE                                                                                                    |
| 3.1       LOCAL FIRMWARE UPDATE                                                                                                    |

## 1 Product Overview

Connect One's II-EVB-630W offloads IP connectivity tasks from a host processor or device. II-EVB-630W supports effortless integration of many upper-layer Internet protocols using either AT+i<sup>™</sup> commands or the iChipConfig Utility, both of which are described in this document.

II-EVB-630W features include the ability to stream data over TCP or UDP sockets (up to 10 simultaneous active sockets are available) and manage two listening sockets. A secure socket (SSL3/TLS1) is fully supported. Additional features include the ability to send and receive emails with or without attachments, a built-in web server with two internal websites, one for remote control and management of the II-EVB-630W and the other for the device; HTTP, FTP, and Telnet clients; and the SerialNET<sup>™</sup> (Device Server) mode, a plug-and-play operating mode that enables the connection of any device with an RS232 interface to the Internet without changing anything on the device's hardware or software.

## 1.1 iChip CO2128SEC — The II-EVB-630W Internet Engine

The host processor communicates with the II-EVB-630W via Connect One's highlevel AT+i command set. AT+i commands are simple ASCII characters that are sent across the RS232 interface. The AT+i Application Programming Interface (API) requires writing just a few lines of code on the host processor to implement Internet connectivity.

AT+i commands make it very easy to configure, test, and implement high-level Internet protocols with virtually no understanding of TCP/IP or other Internet protocols. Using AT+i commands, the device only needs to tell the II-EVB-630W what task to perform, but not how to perform it. For example, if the device has to send textual email, after a one-time short configuration of subject, recipient, mail account, etc., the device sends AT+iEMA:

The iChip CO2128SEC inside the II-EVB-630W establishes a connection or uses the existing one, builds the email (headers and content), connects to the SMTP server and sends the email. A status report is sent to the device upon completion. All these actions are completely hidden from the device and only require sending a few characters in addition to the email content. This mode of operation is applicable for all features of the II-EVB-630W.

## 1.2 How to Use this Manual

iChipConfig Utility is a front-end Windows-based user interface for the AT+i commands. The iChipConfig Utility, combined with the II-EVB-630W, enables quick and full product configuration, serial-based and Web-based updating of firmware, and packaging of a website and parameters file. This functionality is achieved from any device, machine, or system.

**Note:** From this point onward, this manual assumes that you have the iChipConfig Utility installed. The configuration, running, and testing of the II-EVB-630W is demonstrated via the iChipConfig Utility, although they can also be carried out using AT+i commands. For a complete description of the AT+i interface and commands, refer to the AT+*i Programmer's Manual* on Connect One's website: http://www.connectone.com.

To set up the iChipConfig Utility, refer to the *iChipConfig Utility User Manual*.

The latest version of the iChipConfig Utility can also be found on Connect One's website: <u>http://www.connectone.com</u>.

A reference design for using iChip CO2128SEC with a built-in MAC and external PHY (Davicom DM9161A) and WiFi using Marvell 88W8686 802.11b/g chipset can be found at <u>http://www.connectone.com</u>.

## 2 Getting Started

This section describes the contents of the II-EVB-630W package, provides additional relevant documentation to enhance and fine-tune the II-EVB-630W functionality, and includes unpacking and first-time configuration instructions. The final section of this chapter offers several ways to test the II-EVB-630W LAN connection.

## 2.1 What's in the Package?

The II-EVB-630W is a turnkey boxed solution and, as such, is supplied with all necessary accessories. The package includes the following items:

- II-EVB-600W motherboard
- WiFi 802.11b/g daughterboard (BRD-IIDB-W2SW1)
- RS232 male/female cable
- RJ45 Cat 5 100BaseT cable
- RJ11 Phone Cable
- USB A to B Cable
- 110V or 220V power supply
- Two extra iChips CO2128SEC

## 2.2 Additional Documentation

The II-EVB-630W is built around the iChip CO2128SEC. Great flexibility in configuration and operation of this product can be achieved via proper use of the AT+i commands.

The release package includes documentation about the AT+i Protocol, including the *AT*+*i Programmer's Manual*.

For the sake of simplicity, the II-EVB-630W configuration and operation is described in this document mainly through the iChipConfig Utility.

The release package contains the iChipConfig Utility and the *iChipConfig Utility User Manual*.

**Note:** Because documentation, utilities and firmware files change from time to time, be sure to check for the latest version on Connect One's website: <a href="http://www.connectone.com">http://www.connectone.com</a>.

## 2.3 Unpacking and Installing

The II-EVB-630W installation is simple and all the required accessories are supplied with the device.

The II-EVB-630W is provided pre-configured to work with either LAN or WiFi using COM0 on the II-EVB-630W as host interface. For additional configuration options check section <u>2.5 Jumper Settings</u>.

#### > To install the II-EVB-630W and connect it to a LAN network:

 Connect the RJ45 cable to the II-EVB-630W RJ45 port as shown in the figure below. Connect the other end of the cable to a 10/100BaseT or 100BaseT Ethernet switch or hub.

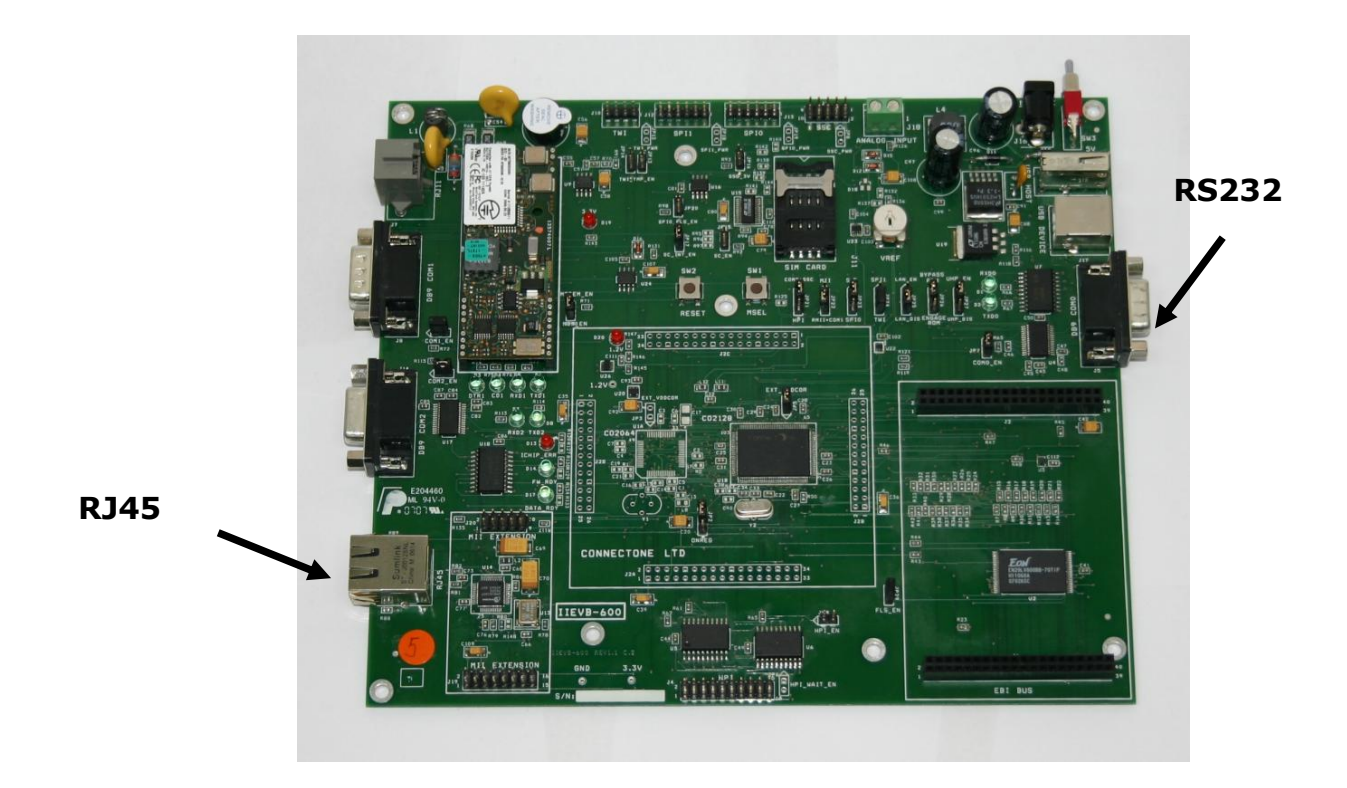

**Note:** To connect the II-EVB-630W directly to a PC Ethernet controller, a cross cable is required (not supplied).

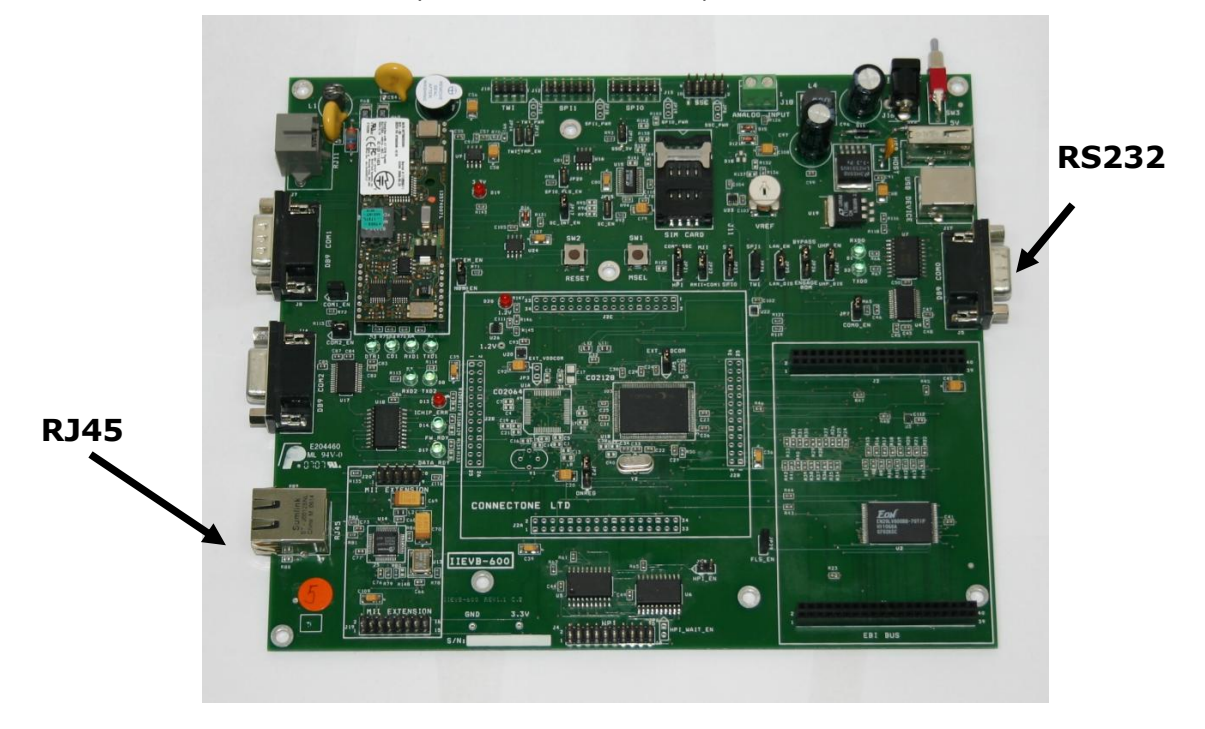

**2** Connect the RS232 male side of the cable to the II-EVB-630W RS232 port and the female side to your device or PC's COM port.

**3** Connect the power supply to the DC jack on the II-EVB-630W and apply power. The Link LED (yellow) on the RJ45 should now be on and the Activity LED (green) should blink occasionally, indicating network traffic.

#### > To install the II-EVB-630W and connect it to a WiFi Network:

- 1. Make sure a WiFi 802.11b/g Access Point is properly configured and powered.
- 2. Connect the RS232 male side of the cable to the II-EVB-630W RS232 port and the female side to your device or PC's COM port.

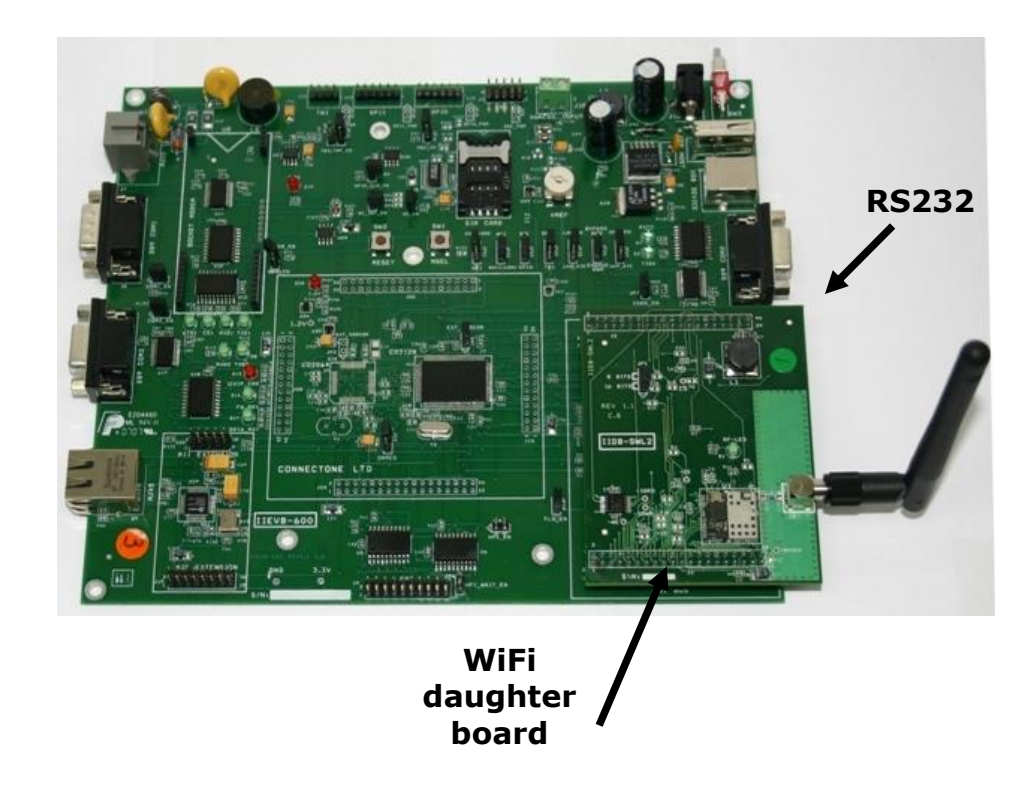

3. Connect the power supply to the DC jack on the II-EVB-630W and apply power.

## 2.4 **Connectors and Switch Positions**

## 2.4.1 Connectors

|    | Name | Туре            | Function                    |
|----|------|-----------------|-----------------------------|
| 1  | J2A  | HEADER 17X2     | CO2128 EXTENSION            |
| 2  | J2B  | HEADER 13X2     | CO2128 EXTENSION            |
| 3  | J2C  | HEADER 17X2     | CO2128 EXTENSION            |
| 4  | J2D  | HEADER 13X2     | CO2128 EXTENSION            |
| 5  | J1   | HEADER 20X2     | EBI BUS( for CO2128)        |
| 6  | J2   | HEADER 20X2     | EBI BUS( for CO2128)        |
| 7  | ]4   | HEADER 10X2     | HPI (for CO2128)            |
| 8  | J5   | DB9 – FEMALE    | COM0 (for CO2128)           |
| 9  | J6   | HEADER 5X2      | SSC( for CO2128)            |
| 10 | J7   | RJ11            | Telephone Line (from UART1) |
| 11 | J8   | DB9 –MALE       | COM1                        |
| 12 | J9   | RJ45            | 10/100BaseT                 |
| 13 | J10  | HEADER 4X1      | TWI                         |
| 14 | J11  | SIM CARD        | SIM CARD                    |
| 15 | J12  | HEADER 6X1 SPI1 |                             |
| 13 | J13  | HEADER 6X1      | SPIO                        |
| 14 | J14  | DB9 – FEMALE    | COM2                        |
| 15 | J15  | USB-A           | USB Host                    |
| 16 | J16  | DC-JACK         | POWER Supply                |
| 17 | J17  | USB-B           | USB Device                  |
| 18 | J18  | BLOCK 2 Pin     | Analog Input                |
| 19 | J19  | HEADER 8X2      | MII EXTENSION               |
| 20 | J20  | HEADER 5X2      | MII EXTENSION               |

## 2.4.2 Switches

|   | Name | Туре          | Function     |
|---|------|---------------|--------------|
| 1 | SW1  | PUSH BOTTOM   | MSEL         |
| 2 | SW2  | PUSH BOTTOM   | RESET        |
| 3 | SW3  | TOGGLE SWITCH | POWER On/Off |

# 2.5 LED Positions

|    | Name | Туре              | Function        |
|----|------|-------------------|-----------------|
| 1  | D1   | G.LED             | RXD0            |
| 2  | D2   | G.LED             | TXD0            |
| 3  | D3   | G.LED             | DTR1            |
| 4  | D4   | G.LED             | CD1             |
| 5  | D5   | G.LED             | RXD1            |
| 6  | D6   | G.LED             | TXD1            |
| 7  | D7   | G.LED             | RXD2            |
| 8  | D8   | G.LED             | TXD2            |
| 9  | D9   | R.LED iChip Error |                 |
| 10 | D13  | G.LED             | FW_RDY          |
| 11 | D14  | R.LED             | 3V VDDIO        |
| 12 | D17  | G.LED             | DATA READY      |
| 13 | D19  | R.LED             | 5V For USB Host |
| 14 | D20  | R.LED             | 1.2V            |

# 2.6 Jumper Settings

|    | Name | Setting                                                                                            |
|----|------|----------------------------------------------------------------------------------------------------|
| 1  | JP2  | 1-2 ONREG Pin=0 working with external VDD core ; 2-3 ONREG<br>Pin=1 working with internal VDD core |
| 2  | JP3  | ON –External VDDCore (For CO2064)                                                                  |
| 3  | JP5  | ON –External VDDCore (For CO2128)                                                                  |
| 4  | JP6  | ON- Enable 1K Pull-up Resistor On HPI_nWAIT signal.<br>(HPI_Wait_Enable For CO2128)                |
| 5  | JP7  | ON- Enable COM0 (only when HPI is disabled) (For CO2128)                                           |
| 6  | JP8  | ON – Power to J6 Connector (SSC) (For CO2128)                                                      |
| 7  | JP9  | ON- Enable HPI (For CO2128)                                                                        |
| 8  | JP10 | ON- Enable Socket Modem (on UART1)                                                                 |
| 9  | JP11 | ON- Enable COM1                                                                                    |
| 10 | JP12 | ON – Power to J10 Connector (TWI)                                                                  |
| 11 | JP13 | ON- Enable 1K Pull-up Resistor On TWI_TWD signal.                                                  |
| 12 | JP14 | ON- Enable 1K Pull-up Resistor On TWI_TWCK signal.                                                 |
| 13 | JP15 | ON- Enable SIM CARD                                                                                |

| 14 | JP16 | ON- SIM Card 3V ; OFF SIM Card 5V       |
|----|------|-----------------------------------------|
| 15 | JP17 | ON- Enable SIM Card Interrupt           |
| 16 | JP18 | ON – Power to J12 Connector (SPI1)      |
| 17 | JP19 | ON – Power to J13 Connector (SPI0)      |
| 18 | JP20 | ON – Enable SPI1 Flash                  |
| 19 | JP21 | 1-2 = COM0+SSC ; 2-3 = HPI              |
| 20 | JP22 | 1-2 = MII ; 2-3 = RMII+COM1             |
| 21 | JP23 | 1-2 = S.C ; 2-3 = SPI0                  |
| 22 | JP24 | 1-2 = SPI1 ; 2-3 = TWI                  |
| 23 | JP25 | 1-2 = LAN_EN ; 2-3 = LAN_DIS;           |
| 24 | JP26 | 1-2 = BYPASS ROM ;2-3 = ENGAGE ROM      |
| 25 | JP27 | 1-2 = UHP_EN ; 2-3 = UHP_DIS            |
| 26 | JP28 | ON – COM2 Enable COM2_EN                |
| 27 | JP29 | ON – Enable Parallel Flash (For CO2128) |

## 2.7 Bill of Materials

### 2.7.1 II-EVB-600 Motherboard

| Quantity | Reference                            | Part       |
|----------|--------------------------------------|------------|
|          |                                      |            |
|          |                                      |            |
|          | C1.C2.C3.C4.C5.C6.C7.C13.C14.C18.C22 |            |
|          | ,C23,C24,C25,C26,C27,C28,C29,C30,C31 |            |
|          | ,C32,C37,C41,C43,C44,C49,C50,C51,C52 |            |
|          | ,C55,C57,C59,C60,C65,C66,C67,C68,C71 |            |
|          | ,C72,C73,C74,C75,C76,C77,C78,C81,C82 |            |
|          | ,C86,C90,C91,C98,C99,C102,C103,C105, |            |
| 59       | C106,C110,C111,C112                  | 100NF      |
| 4        | C15,C16,C33,C34                      | 22PF       |
|          | C17,C20,C42,C56,C58,C79,C88,C92,     |            |
| 10       | C108,C113                            | 10UF/16V   |
| 6        | C35,C36,C39,C80,C107,C109            | 1UF/16V    |
|          | C45,C46,C47,C48,C61,C62,C63,C64,C83, |            |
| 13       | C84,C85,C87,C93                      | 470NF      |
| 2        | C53,C54                              | 1NF/3KV    |
| 2        | C69,C70                              | 100UF/16V  |
| 3        | C94,C95,C104                         | 47PF       |
| 2        | C96,C97                              | 1000UF/25V |
| 2        | C100,C101                            | 15PF       |
|          |                                      |            |
| 10       | D1,D2,D3,D4,D5,D6,D7,D8,D14,D17      | G.LED      |

| 1  | D10                                                                                                    | 1N4001          |
|----|----------------------------------------------------------------------------------------------------|-----------------|
| 1  | D11                                                                                                    | MUR115          |
| 3  | D12,D15,D16                                                                                                    | LL4148          |
| 3  | D13,D19,D20                                                                                                    | R.LED           |
| 1  | D18                                                                                                    | 1.2V            |
| 1  | F1                                                                                                    | RXE020          |
| 4  | 5V,1.2V,3.3V,GND                                                                                                    | TP              |
|    | JP2,JP21,JP22,JP23,JP24,JP25,                                                                                                    |                 |
| 8  | JP26,JP27                                                                                                    | JMP3            |
| 19 | JP3,JP5,JP6,JP7,JP8,JP9,JP10,<br>JP11,JP12,JP13,JP14,JP15,JP16,JP17,<br>JP18,JP19,JP20,JP28,JP29                                                                                     | JUMPER          |
| 2  | J1,J2                                                                                                    | HEADER 20X2 FEM |
| 2  | J2C,J2A                                                                                                    | HEADER 17X2     |
| 2  | J2D,J2B                                                                                                    | HEADER 13X2     |
| 1  | J4                                                                                                    | HEADER 10x2     |
| 2  | J5,J14                                                                                                    | DB9 FEM         |
| 2  | J6,J20                                                                                                    | HEADER 5X2 MALE |
| 1  | J7                                                                                                    | RJ11            |
| 1  | J8                                                                                                    | DB9 MALE        |
| 1  | J9                                                                                                    | ERNI            |
| 1  | J10                                                                                                    | CON4            |
| 1  | J11                                                                                                    | SIM CARD        |
| 2  | J12,J13                                                                                                    | CON6            |
| 1  | J15                                                                                                    | USB-A           |
| 1  | J16                                                                                                    | DC-JACK         |
| 1  | J17                                                                                                    | USB-B           |
| 1  | J18                                                                                                    | CON2            |
| 1  | J19                                                                                                    | HEADER 8X2      |
| 1  | LS1                                                                                                    | HPE1206         |
| 1  | L1                                                                                                    | 2961666681      |
| 7  | L2,L5,L8,L9,L10,L11,L12                                                                                                    | BK2125HM601     |
| 1  | L4                                                                                                    | 68UH/1A         |
| 1  | P1                                                                                                    | POT             |
| 12 | R62,R65,R78,R79,R80,R90,R91,R92,R93,<br>R145,R146                                                                                                    | 10K             |
| 1  | RV1                                                                                                    | DSS-301L        |
| 7  | R2,R50,R85,R87,R94,R136,R149                                                                                                    | 0               |
| 42 | R7,R8,R9,R10,R11,R12,R13,R14,R15,<br>R16,R17,R18,R19,R20,R21,R22,R23,R24,<br>R25,R26,R27,R28,R29,R30,R31,R32,R33,<br>R34,R35,R36,R37,R38,R39,R40,R41,R42,<br>R43,R44,R45,R46,R47,R48 | 33              |

|    | R51,R53,R54,R55,R56,R57,R58,R59,R60, |                |
|----|--------------------------------------|----------------|
| 16 | R61,R63,R71,R72,R73,R98,R115         | 100K           |
|    |                                      |                |
|    | R66,R67,R74,R75,R76,R77,R88,R89,     |                |
| 15 | R113,R114,R128,R130,R134,R143,R147   | 470            |
| 2  | R68,R69                              | 2Ω             |
| 1  | R70                                  | 10             |
| 4  | R81,R82,R83,R84                      | 49.9 1%        |
| 1  | R86                                  | 6.8K1%         |
|    |                                      |                |
|    | R95,R96,R97,R99,R100,R101, R102,     |                |
|    | R103, R104, R105, R125,              |                |
|    | R127,R129,R132,R133,R137,            |                |
| 23 | R138,R139,R140,R141,R142, R144,R148  | NC             |
|    | R106,R107,R108,R109,R110,R111,R112,  |                |
| 9  | R117,R135                            | 3K             |
| 1  | R116                                 | 100            |
| 1  | R118                                 | 300            |
| 4  | R119,R121,R123,R124                  | 27             |
| 3  | R120,R122,R126                       | 15K            |
| 1  | R131                                 | 4.7K           |
| 2  | SW1,SW2                              | TACK_SW        |
| 1  | SW3                                  | SWITCH         |
| 1  | U1B                                  | CO2128         |
| 1  | U2                                   | 29LV800BT-70EC |
| 1  | U3                                   | NC7S04         |
| 3  | U4,U11,U17                           | SP3243ECA      |
| 1  | U5                                   | 74HCT245       |
| 2  | U6,U10                               | 74LV244        |
| 3  | U7,U12,U18                           | 74LVX240M      |
| 1  | U8                                   | MT34000SMI     |
| 1  | U9                                   | LM386          |
| 1  | U13                                  | F4100-50MHZ    |
| 1  | U14                                  | DM9161A        |
| 1  | U15                                  | LTC1755        |
| 1  | U16                                  | M25P40-A       |
| 1  | U19                                  | LT1086CM       |
| 1  | U20                                  | TPS76912       |
| 1  | U21                                  | LM2591HVS-3.3  |
| 1  | U22                                  | TS5A3159       |
| 2  | U23,U26                              | AD8030         |
| 1  | U24                                  | SP708RCN       |
| 1  | U27                                  | LM75A          |
| 2  | Y1,Y2                                | 12MHZ          |

| Quantity | Reference          | Part        |
|----------|--------------------|-------------|
| 2        | C6,C8              | 100UF/6.3V  |
| 5        | C9,C11,C14,C15,C16 | 100NF       |
| 2        | C10,C13            | 1NF         |
| 1        | D1                 | G.LED       |
|          |                    | HEADER 20X2 |
| 2        | J1,J2              | MALE        |
| 1        | J3                 | SMA         |
| 1        | L2                 | 68UH/1A     |
| 1        | R1                 | 0           |
| 1        | R3                 | 330         |
| 4        | R6,R7,R9,R10       | 100K        |
| 1        | R11                | N.C         |
| 1        | U5                 | W2SW0001    |

## 2.7.2 II-DB-W2SW1 Daughterboard

## 2.8 Schematics

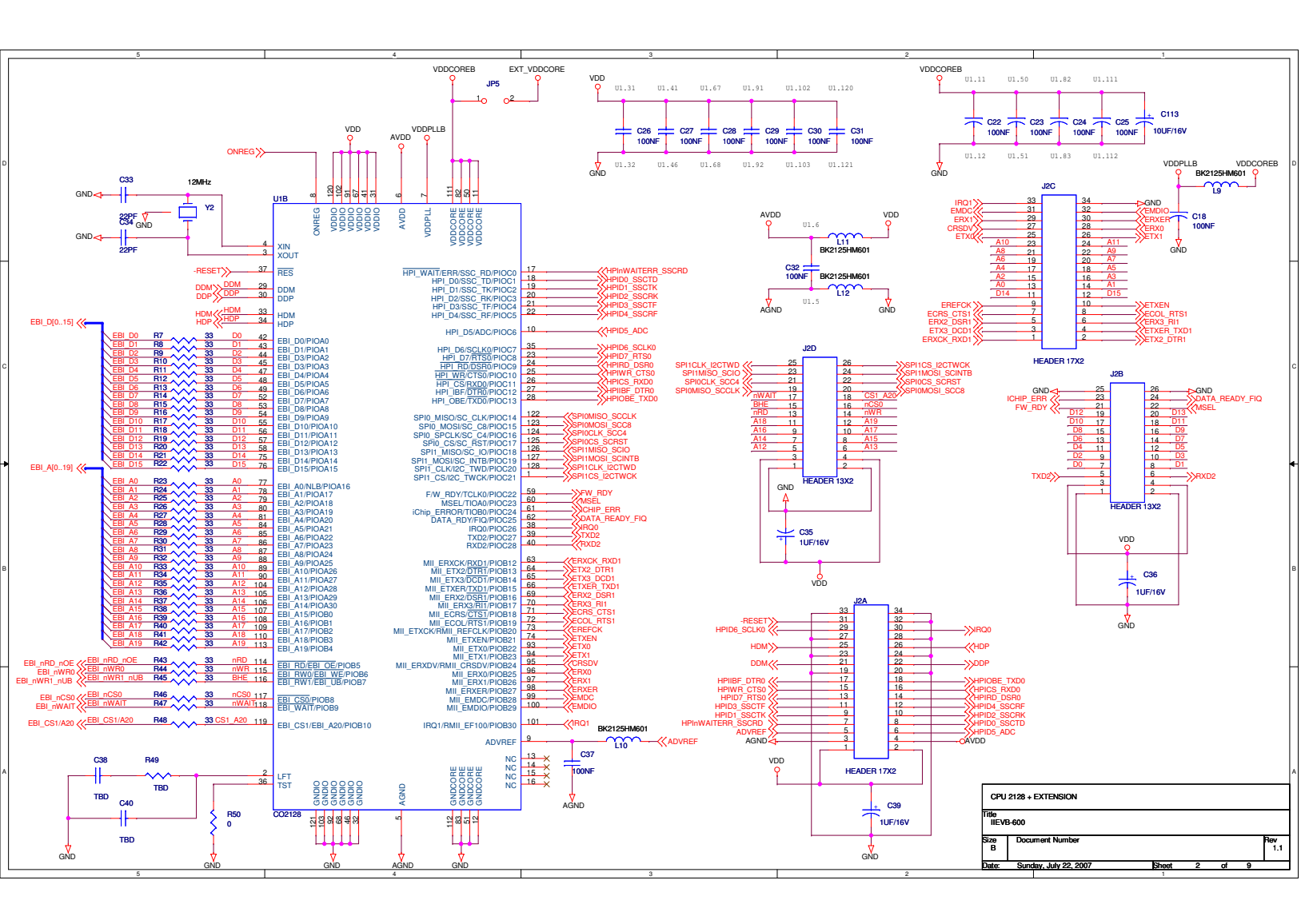

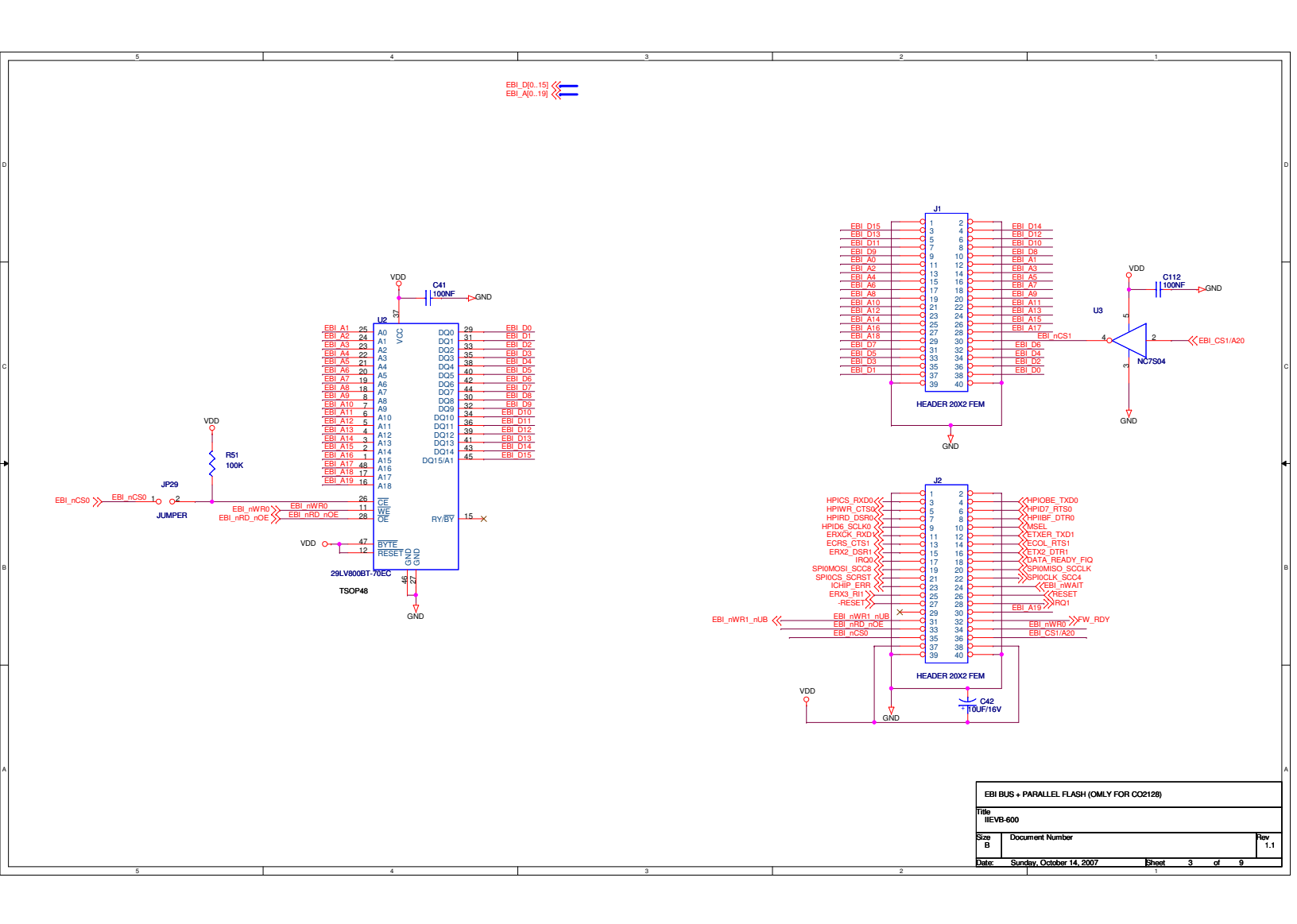

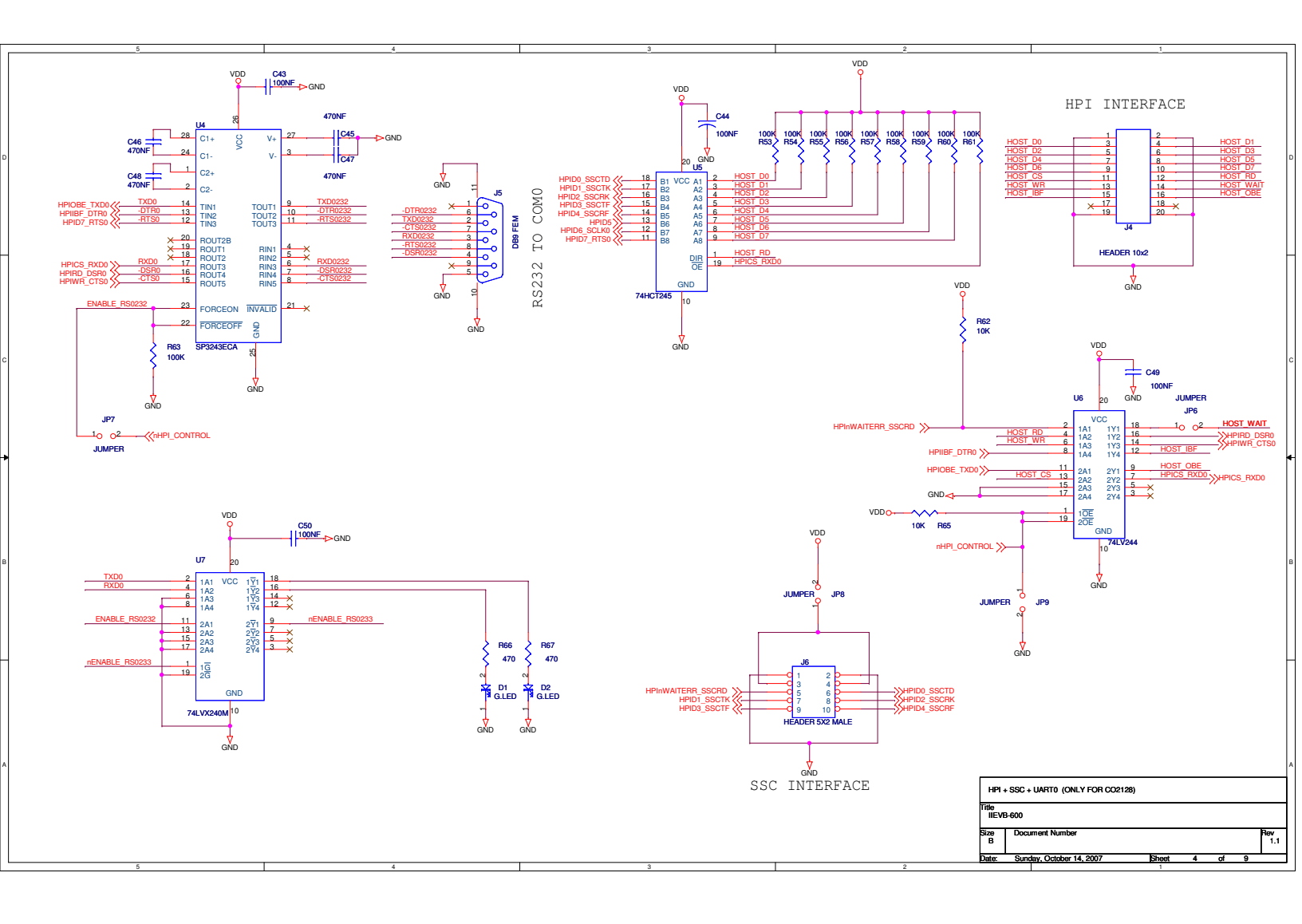

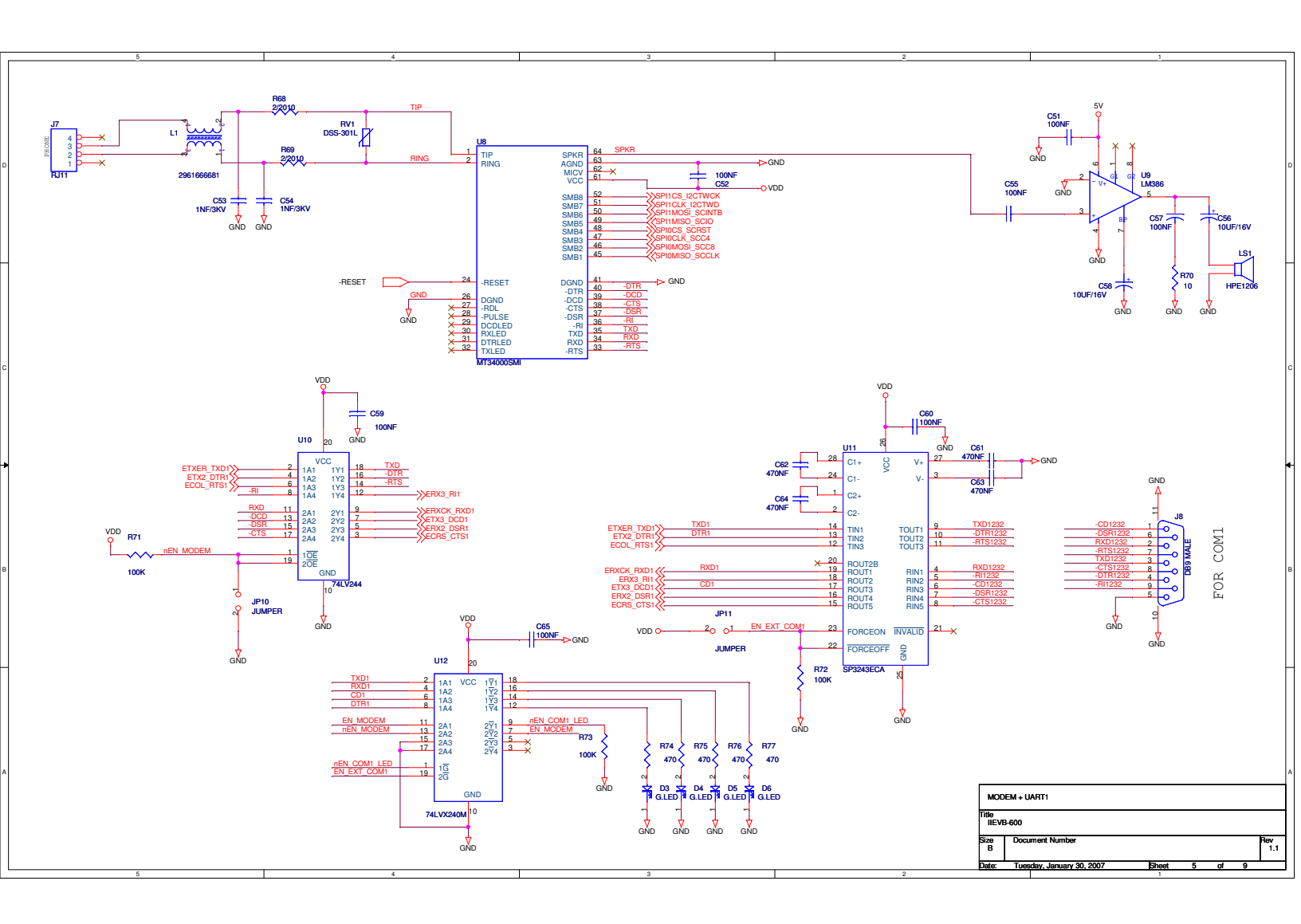

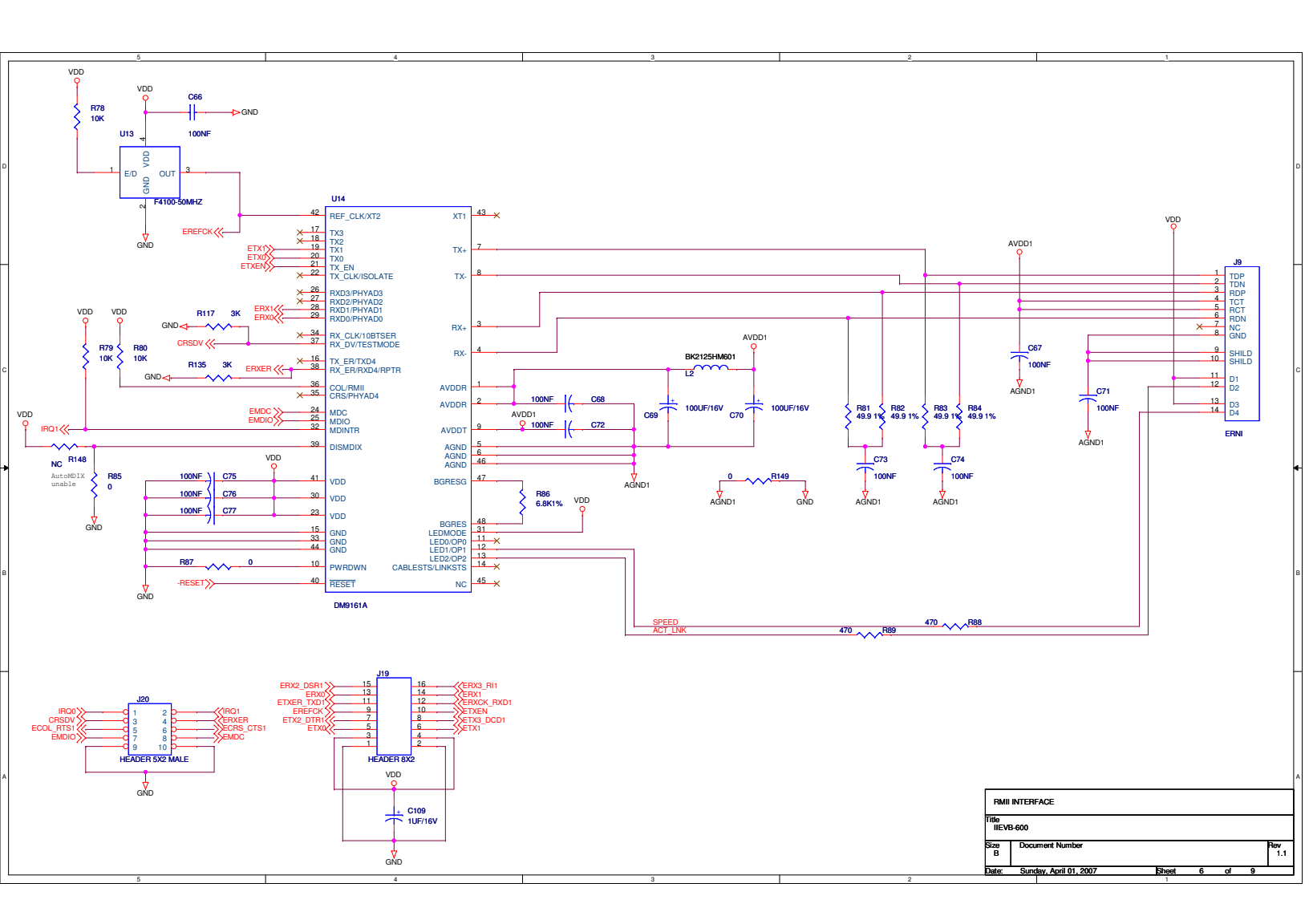

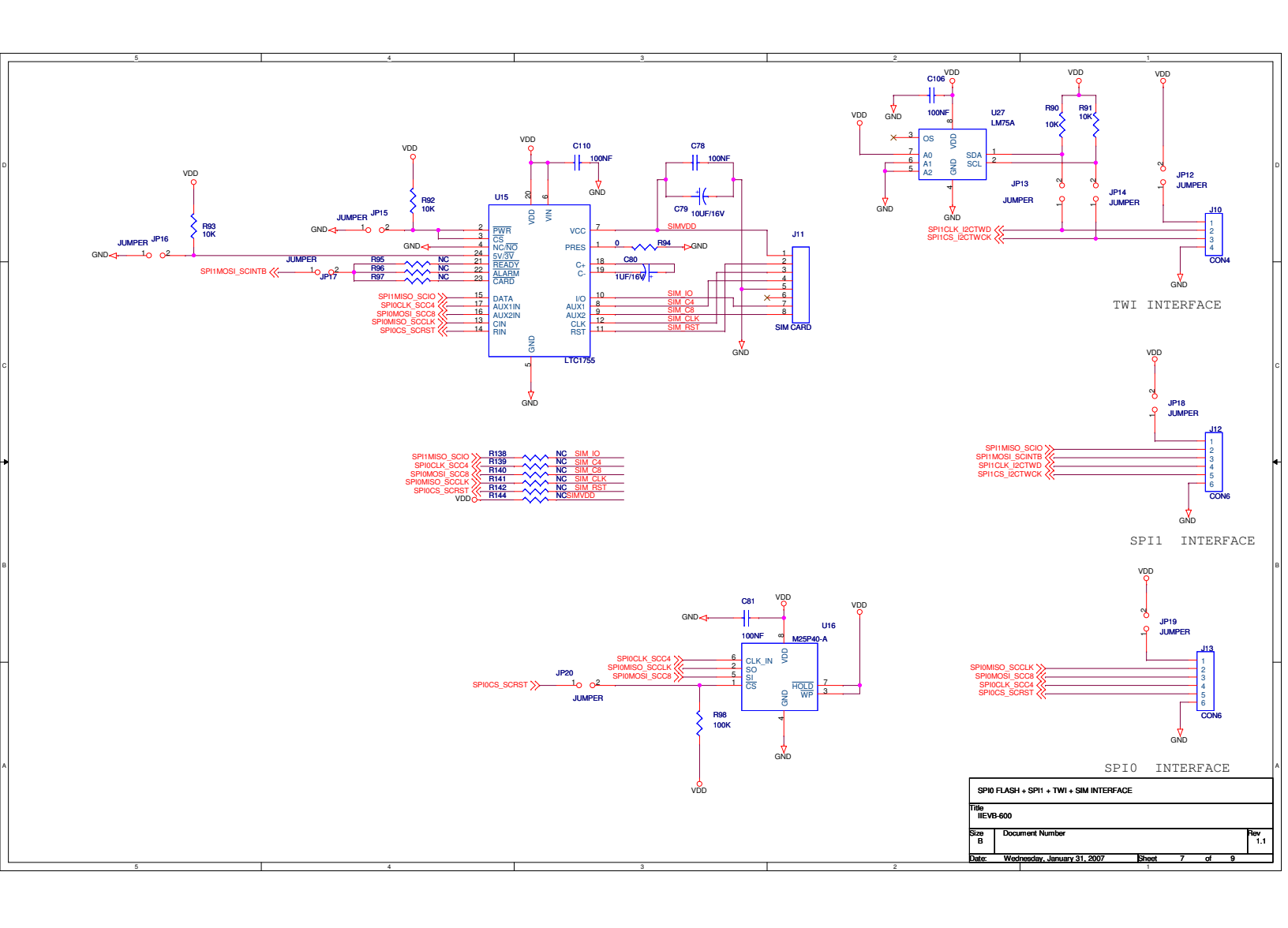

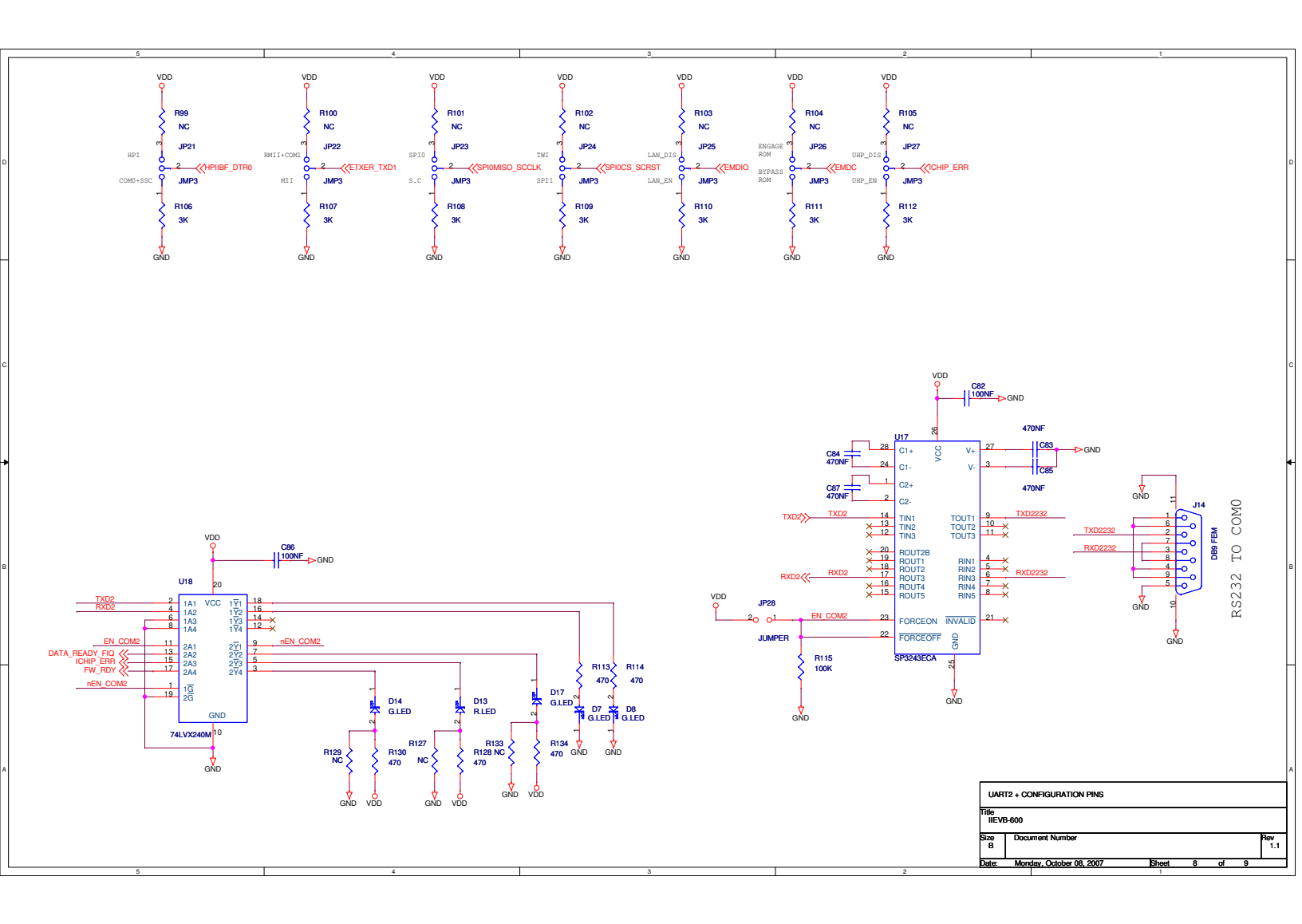

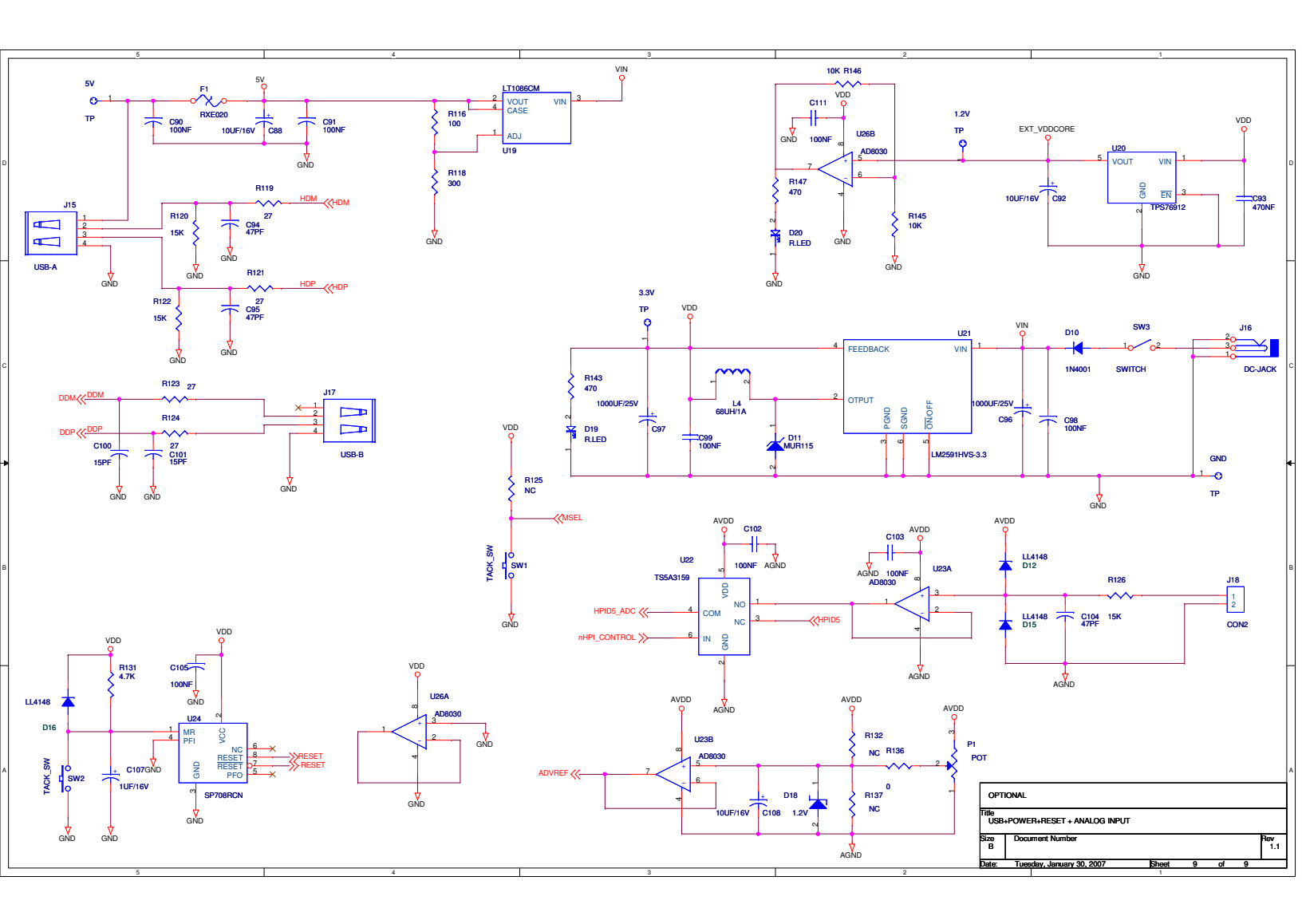

## 2.9 Running the iChipConfig Utility

#### > To invoke the iChipConfig Utility:

1 Select **Programs > ConnectOne > iChipConfig** from the Windows **Start** menu. The *iChip Configuration Tools* window is displayed:

| 🧇 i( | Chip C        | onfigura                     | tion tools                   |                           |                    |             |         |             |                         |      |
|------|---------------|------------------------------|------------------------------|---------------------------|--------------------|-------------|---------|-------------|-------------------------|------|
| Eile | <u>T</u> ools | Wizards                      | Host<->iChip option:         | s <u>S</u> erial Ports    | Serial <u>N</u> ET | Options     | Help    |             |                         | <br> |
|      | Click         | on the de                    | sired operation ico          | Conr                      | nect'              | <b>)</b> ne | € ™     |             |                         |      |
|      |               | Quick                        | Configuration                | Site Pack                 |                    | Send E      | mail    | Scri        | ipt Tool                |      |
|      |               |                              |                              |                           |                    |             |         |             |                         |      |
|      |               | Full C                       | onfiguration                 | iChip site Up<br>via HTTP | doader             | Receive     | e Email | Cha<br>plus | nge iChip<br>s platform |      |
|      |               |                              |                              | WWW                       |                    |             |         | P<br>(      | S<br>S                  |      |
|      |               | iChip                        | Uploader                     | Dumb Termi                | inal               | Get URI     | L       | Exit        |                         |      |
|      |               | 1101<br>1011<br>0110<br>0111 | 0010<br>0001<br>1111<br>0010 |                           |                    |             | >       |             |                         |      |
| Read |               |                              |                              |                           | Port               | COM5        |         | Baud        | Rate: 115200            | <br> |

**2** Select the desired operation by clicking the appropriate icon.

When an icon is selected (except  $\mathbf{Exit}$ ), the iChipConfig utility attempts to locate the II-EVB-630W on one of the PC's COM ports.

| Schurron                                                                                                    | Baud Rate                                                   |  |
|----------------------------------------------------------------------------------------------------|-------------------------------------------------------------|--|
| СОМ1                                                                                                    | 115200                                                      |  |
| iChip was not found.<br>Another program may be us<br>Please select a port and pri<br>again.<br>Press Cancel to skip search | 4800<br>9600<br>19200<br>38400<br>57600<br>115200<br>256000 |  |
|                                                                                                    | Scan 🗖                                                      |  |

If the II-EVB-630W is not located, the *Serial Settings* dialog box is displayed:

This dialog box is also displayed if you select **Serial Ports** from the menu bar.

- **3** From the **Serial Port** drop-down list, select the PC COM port to which the II-EVB-630W is connected.
- 4 In the *Baud Rate* area:
  - Select the exact **Baud Rate** used by the II-EVB-630W.
     -or-
  - Select **Scan** if you don't know the baud rate.

If **Scan** is selected, the iChipConfig Utility runs through the various baud rates until the correct baud rate is found. The following message is displayed:

| iChipConfig |                   | ×           |
|-------------|-------------------|-------------|
| iChip foun  | d. Port: 1 Baud r | ate: 115200 |

**Note**: If the iChipConfig Utility still fails to find the II-EVB-630W, make sure that there is no open application, such as Palm HotSync, occupying the port. Switch to a different COM port and try **Scan** again. After iChipConfig has found the baud rate, you can easily change it using the **Serial Settings** dialog box.

## 2.10 Configuring for Connection

To connect on the LAN side, the II-EVB-630W needs basic LAN settings, such as IP Address, Subnet, and Gateway IP address. There are two ways to configure this set of parameters:

- Dynamic IP Allocation (Via DHCP).
- Fixed IP Configuration (Via User Assignment).

#### 2.10.1 Dynamic IP Allocation

By default, the II-EVB-630W is configured to gain LAN access via a DHCP server. Therefore, if a DHCP server is present, there is no need for additional configuration.

Default settings can be restored using the **AT+iFD** command, which you can issue in the *Dumb Terminal* window. **AT+iFD** will revert all parameters to factory defaults.

1 Specific configuration for acquiring LAN settings via DHCP can be carried out from the *Quick Configuration* window in the figure below:

| 🧇 iChip plus Quick Configure                                                              |                                   |
|-------------------------------------------------------------------------------------------|-----------------------------------|
| File                                                                                      |                                   |
| Conne                                                                                     | ect <b>⊃</b> ne™                  |
| - iChip parameters<br>ISP Telephone number                                                | General parameters                |
| User name                                                                                 | Destination email address         |
| Password                                                                                  | Return email address              |
| 🗖 Blind dial                                                                              | POP3 Server                       |
| iChip LAN parameters       Default IP address     Assigned IP address       0     0     0 | Mailbox                           |
| Sub Net         MAC address           0         0         0         FFFFFFFFFFF           | Mailbox password                  |
| Gateway                                                                                   | DIIS1                             |
| ☐ Use DHCP<br>☐ Use IP Finder                                                             | DHS2                              |
| iChip type: CO2128-D iChip plus (LAN platform)                                            | Firmware ver : ID721q01 2.12.2007 |
| Serial num : FFFFFFF                                                                      | Boot block : 0204 6.9.2007        |
| Save                                                                                      | Close                             |
|                                                                                           |                                   |
| Ready                                                                                     | Port: COM5 Baud Rate: 115200      |

- 2 Select the Use DHCP checkbox and click Save.
- **3** To activate these settings, recycle power to the II-EVB-630W.

**Note:** II-EVB-630W supports DHCP Server extensions. This means that if your server's assignees have additional LAN settings, such as an SMTP server, the II-EVB-630W automatically configures and uses these settings.

#### 2.10.2 Fixed IP Configuration

To configure the II-EVB-630W to work with a fixed IP address, the following parameters must be configured:

- **1** Use the *Quick Configuration* screen to set the following parameters:
  - **IP Address** (**DIP**): Set it to the IP address you want the II-EVB-630W to have.
  - Subnet (SNET)
  - IP Gateway (IPG)
- 2 Click Save and recycle power to the II-EVB-630W.

These settings can also all be configured using the AT+i commands - **AT+iDIP**, **AT+iSNET** and **AT+iIPG**. Full details about these commands can be found in the *AT+i Programmer's Manual*.

## 2.11 Testing the Connection

The connection can be tested using any operation that causes the II-EVB-630W to send/receive information. For example, sending and receiving data over a socket, sending emails, or opening an FTP session.

One of the simplest ways to test the connection is using the web client, as it requires no additional configuration. Assuming the LAN is connected to the Internet, you can use the client on the iChipConfig Utility to run the following test:

1 From the Main menu, select the Get URL option.

The *iChip Configuration Tools* window is displayed:

| 🗇 iChip Configuration tools |                     |
|-----------------------------|---------------------|
| File                        |                     |
| Connect <b>⊃</b> ne™        |                     |
| Options                     |                     |
| URL                         |                     |
| http://www.walla.com/       |                     |
| Save as                     |                     |
| C:\walla.html               |                     |
| ▼ Show in browser           |                     |
| Status:                     |                     |
|                             |                     |
| GetClose                    |                     |
|                             |                     |
| Ready Port: COM1 Bau        | ud Rate: 11520( 🏼 🎢 |

- **2** Type the full path of the URL you want to retrieve.
- **3** Select **an existing path** for the file in order to save the URL page.
- **4** Select the **Show in browser** option to automatically open your web browser and show the contents that the II-EVB-630W retrieved.
- **5** Click **Get** to retrieve the file.

**Note**: If the path you enter is not a full path to an object, such as JPG, file, or HTML page, enter "/" to enable II-EVB-630W to find the default page specified for this URL.

6 The same option can be carried out using, for example, the following AT+i command: AT+iRLNK:<u>http://www.google.com/</u>.

## 3 Firmware and Parameters Update

This section describes the II-EVB-630W local firmware and parameters update procedures. It also describes how to create and use parameter files (\*.RPF).

## 3.1 Local Firmware Update

The II-EVB-630W can be updated locally via the **Tools > CO2128/2064 Monitor Mode** command, or via the iChip Uploader feature of the iChipConfig Utility. First time installation of the firmware must be done via Monitor Mode. Successive firmware updates can be performed using the iChip Uploader, which is a much faster procedure that does not require re-installation of the boot loader.

### 3.1.1 First-Time Firmware Installation Using Monitor Mode

1. Open the iChipConfig utility.

| 🚸 iCh | nip Co | nfigurati                                       | on tools                                          |                           |                    |         |              |                                      |  |
|-------|--------|-------------------------------------------------|---------------------------------------------------|---------------------------|--------------------|---------|--------------|--------------------------------------|--|
| Eile  | Tools  | Wizards                                         | Host<->iChip option:                              | s <u>S</u> erial Ports    | Serial <u>N</u> ET | Options | Help         |                                      |  |
|       | Click  | on the de                                       | esired operation ico                              | Conr                      | nect               | ne      | <b>2</b> ™   |                                      |  |
|       |        |                                                 |                                                   | Site Pack                 |                    | Send Er | nail<br>nent | Script Tool                          |  |
|       |        |                                                 | Configuration                                     | iChip site Up<br>via HTTP | loader             | Receive | e Email      | Change iChip<br>plus platform<br>모모모 |  |
|       |        | iChip<br>via se<br>1101<br>1011<br>0110<br>0111 | Uploader<br>erial<br>0010<br>0001<br>1111<br>0010 | Dumb Termi                | nal                | Get URI | -<br>        | Exit                                 |  |
| Ready |        |                                                 |                                                   |                           | Port               | : COM1  |              | Baud Rate: 115200                    |  |

2. Click Tools > CO2128/2064 Monitor Mode.

3. In the dialog box displayed, select the EBI Flash 8 Megabit option and click OK.

| oose Flash Type                                                |                                         |
|----------------------------------------------------------------|-----------------------------------------|
| Flash Types                                                    |                                         |
| SPI Flash 4 Mbit                                               |                                         |
| <ul> <li>EBI Flash 8 Megabit (512 K x16-bit) bottom</li> </ul> |                                         |
| 🔿 EBI Flash 64 Megabit (4 M x 16-bit)                          | AND AND AND AND AND AND AND AND AND AND |
|                                                                |                                         |
|                                                                | ······                                  |
|                                                                | OK Cancel                               |

4. Recycle power to the II-EVB-630W while holding down the Mode Select (MSEL) switch for *at least* 5 seconds, and click **OK** to continue.

| iChipConfig                                                                                    | ×                                                        |
|------------------------------------------------------------------------------------------------|----------------------------------------------------------|
| Please recycle power to iChip while holding t<br>Click OK to continue or Cancel to cancel oper | he Mode Select switch for at least 5 seconds.<br>'ation. |
| ОК                                                                                             | Cancel                                                   |

5. The following window appears while the FPRO application is installed.

| Working |               |          |  |
|---------|---------------|----------|--|
|         | Loading FPRO  | to iChip |  |
|         | Time Elapsed: | 00:00:03 |  |
|         |               | Cancel   |  |

6. The Monitor Mode dialog box is displayed. Click the **FW Update** button.

| Monitror Mode       |        | X                 |
|---------------------|--------|-------------------|
| Connect             | One™   | -                 |
| General Settings    |        |                   |
| Baud rate           | 115200 | <b>_</b>          |
| Scan                |        |                   |
| Operations          |        |                   |
| Get Info            |        |                   |
| FW Update           |        |                   |
| Memory Dump         |        |                   |
| Dump Memory to file |        |                   |
|                     |        |                   |
| Dump File to IChip  |        |                   |
|                     | 1      | Exit Monitor mode |

7. In the dialog box that appears, browse to the location of the Boot Block IMF file you obtained from Connect One, select the file and click **Open**.

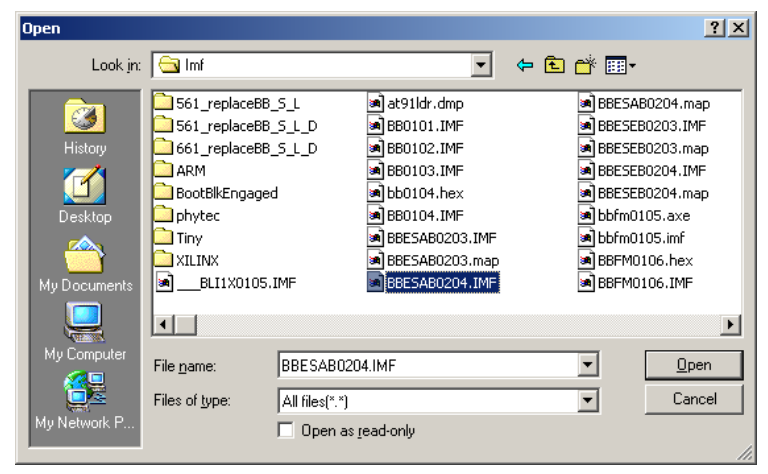

8. Click Yes when prompted.

| iChipConfig                                             | X                         |
|---------------------------------------------------------|---------------------------|
| Are you sure you want to send file \\172.20.0.11\Dev\Bo | otblk\Imf\BBESAB0204.IMF? |
| <u>Yes</u> <u>N</u> o                                   |                           |

Firmware and Parameters Update

9. The following window appears while certain sectors of the flash are being erased and the boot block is being installed.

| Working |                                  |                    |             |        |  |
|---------|----------------------------------|--------------------|-------------|--------|--|
|         | Erasing sectors<br>Time Elapsed: | 0 to 1<br>00:00:01 | Total Size: | 0x4100 |  |
|         |                                  | Cancel             |             |        |  |

10. OK the dialog box that appears when the boot block has been installed successfully.

| iChipConfig 🗙                  |
|--------------------------------|
| Image file loaded successfully |
| ОК                             |

11. In the Monitor Mode dialog box, click the **FW Update** button again.

| 😻 Monitror Mode     |        |                | ×    |
|---------------------|--------|----------------|------|
| Connect             | ⊃ne™   | <              | >    |
| General Settings    |        | _              |      |
| Send Ascii          |        |                |      |
| Baud rate           | 115200 | •              |      |
| Scan                |        |                |      |
| Operations          |        |                |      |
| Get Info            |        |                |      |
| FW Update           |        |                |      |
| Memory Dump         |        |                |      |
| Dump Memory to file |        |                |      |
| Dump File to iChip  |        |                |      |
|                     |        | Exit Monitor m | node |

12. In the dialog box that appears, browse to the location of the firmware IMF file you obtained from Connect One, select the file and click **Open**.

| Open         |                    |                   |   |        |            | ? ×          |
|--------------|--------------------|-------------------|---|--------|------------|--------------|
| Look in:     | 🔄 Dual             |                   | • | 🕈 🖻 🕈  | <u>H</u> • |              |
|              | Name               |                   |   | Size   | Туре       | <b></b>      |
|              | i2128d721q0        | 1PX02.imf         |   | 466 KB | IMF File   |              |
| History      | i2128d721q0        | 1.imf             |   | 475 KB | IMF File   |              |
| 7            | i2128d721q0        | 1CF.imf           |   | 438 KB | IMF File   |              |
|              | i2128d721q0        | 1W24.imf          |   | 472 KB | IMF File   |              |
| Desktop      | i2128d721q0        | 1WSMT.imf         |   | 437 KB | IMF File   |              |
|              | 📾 i661d721q02.imf  |                   |   | 235 KB | IMF File   |              |
|              | i661d721q02        | ROUT.imf          |   | 226 KB | IMF File   |              |
| My Documents | i210d721q02        | imf               |   | 265 KB | IMF File   | _            |
|              | i211d721q02        | imf               |   | 317 KB | IMF File   |              |
|              |                    |                   |   |        |            |              |
| My Computer  | File <u>n</u> ame: | i2128d721q01.imf  |   | •      | <u>[</u>   | <u>D</u> pen |
|              | Files of type:     | All files(*.*)    |   | •      | C          | Cancel       |
| My Network P |                    | Dpen as read-only |   |        |            |              |

13. Click **Yes** when prompted.

| Are you sure you want to send file \\172.20.0.11\Dev\Imodem\imf\Dual\i2128d721g01.imf? | × |
|----------------------------------------------------------------------------------------|---|
| ····· / · · · · · · · · · · · · · · · ·                                                | ? |
| <u>Y</u> es <u>N</u> o                                                                 |   |

14. The following window appears while the firmware is being installed on the flash.

| Working | Writing to addre | ess 10027800 0x400 words |             |         |  |
|---------|------------------|--------------------------|-------------|---------|--|
|         | Time Elapsed:    | 00:00:16                 | Total Size: | 0x768D0 |  |
|         |                  | Cancel                   |             |         |  |

15. OK the dialog box that appears when installation has completed successfully.

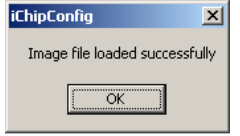

16. Click the **Exit Monitor Mode** button on the Monitor Mode window to return to command mode.

#### 3.1.2 Updating Existing Firmware Using the iChip Uploader

**Note:** This procedure assumes that the SPI flash memory on the II-EVB-630W already contains a previous version of the iChip firmware.

1. Open the iChipConfig utility.

| iChip Co             | onfiguration tools                                                                                                    |                                           |                          |                               |  |  |
|----------------------|----------------------------------------------------------------------------------------------------|-------------------------------------------|--------------------------|-------------------------------|--|--|
| jle <u>T</u> ools    | Wizards Host<->iChip opl                                                                                                    | ions <u>S</u> erial Ports Serial <u>N</u> | T Options Help           |                               |  |  |
| Connect <b>う</b> ne™ |                                                                                                    |                                           |                          |                               |  |  |
| Click                | on the desired operation                                                                                                    | icon                                      |                          |                               |  |  |
|                      | Quick Configuration                                                                                                    | Site Pack                                 | Send Email<br>attachment | Script Tool                   |  |  |
|                      | 101         10         40         40         40           12         10         10         10         10         10           12         10         10         10         10         10         10         10         10         10         10         10         10         10         10         10         10         10         10         10         10         10         10         10         10         10         10         10         10         10         10         10         10         10         10         10         10         10         10         10         10         10         10         10         10         10         10         10         10         10         10         10         10         10         10         10         10         10         10         10         10         10         10         10         10         10         10         10         10         10         10         10         10         10         10         10         10         10         10         10         10         10         10         10         10         10         10         10         10 </td <td></td> <td></td> <td></td> |                                           |                          |                               |  |  |
|                      | Full Configuration                                                                                                    | iChip site Uploader<br>via HTTP           | Receive Email            | Change iChip<br>plus platform |  |  |
|                      |                                                                                                    | WWW                                       |                          | PPPP                          |  |  |
|                      | iChip Uploader                                                                                                    | Dumb Terminal                             | Get URL                  | Exit                          |  |  |
|                      | 1101 0010<br>1011 0001<br>0110 1111<br>0111 0010                                                                                                    |                                           |                          |                               |  |  |
|                      |                                                                                                    |                                           |                          |                               |  |  |
| ady                  |                                                                                                    | P                                         | ort: COM1                | Baud Rate: 115200             |  |  |

2. Click the **iChip Uploader via Serial** icon.

3. In the dialog box displayed, select the EBI Flash 8 Megabit option and click OK.

| Choose Flash Type                                                                                                    |           |  |
|----------------------------------------------------------------------------------------------------|-----------|--|
| Flash Types<br>C SPI Flash 4 Mbit<br>C EBI Flash 8 Megabit (512 K x16-bit) bottom<br>C EBI Flash 64 Megabit (4 M x 16-bit) |           |  |
|                                                                                                    | OK Cancel |  |

4. The Monitor Mode dialog box is displayed. Click the **FW Update** button.

| Monitror Mode       |              | X                |
|---------------------|--------------|------------------|
| Connect             | <b>⊃</b> ne™ | <b>\</b>         |
| General Settings    |              |                  |
| 🗖 Send Ascii        |              |                  |
| Baud rate           | 115200       | •                |
| Scan                |              |                  |
| Operations          |              |                  |
| Get Info            |              |                  |
| FW Update           |              |                  |
| Memory Dump         |              |                  |
| Dump Memory to file |              |                  |
| Dump File to iChip  |              |                  |
|                     | E            | xit Monitor mode |
|                     |              |                  |

5. In the dialog box that appears, browse to the location of the firmware IMF file you obtained from Connect One, select the file and click **Open**.

| Open         |                    |                   |            | <u>? ×</u>   |
|--------------|--------------------|-------------------|------------|--------------|
| Look jn:     | 🔁 Dual             |                   | - + 🗈 💣 💷- |              |
|              | Name               |                   | Size Typ   | e 🔺          |
| <u></u>      | i2128d721q0:       | LPX02.imf         | 466 KB IMF | File         |
| History      | i2128d721q01       | Limf              | 475 KB IMF | File         |
| <b>7</b>     | i2128d721q0        | LCF.imf           | 438 KB IMF | File         |
|              | i2128d721q0:       | LW24.imf          | 472 KB IMF | File         |
| Desktop      | i2128d721q0:       | LWSMT.imf         | 437 KB IMF | File         |
|              | i661d721q02.       | imf               | 235 KB IMF | File         |
|              | i661d721q02F       | ROUT.imf          | 226 KB IMF | File         |
| My Documents | i210d721q02.       | imf               | 265 KB IMF | File         |
|              | i211d721q02.       | imf               | 317 KB IMF | File 🗾       |
|              |                    |                   |            |              |
| My Computer  | File <u>n</u> ame: | i2128d721q01.imf  | •          | <u>O</u> pen |
|              | Files of type:     | All files(*.*)    | •          | Cancel       |
| My Network P |                    | Open as read-only |            |              |
|              |                    |                   |            | 11.          |

6. Click **Yes** when prompted.

| iChipConfig                                  | X                                          |
|----------------------------------------------|--------------------------------------------|
| Are you sure you want to send file \\172.20. | 0.11\Dev\Imodem\imf\Dual\i2128d721q01.imf? |
| ( <u>Y</u> es                                | No                                         |

7. The following window appears while the firmware is being installed on the flash.

| Working |                  |                  |             |         |   |
|---------|------------------|------------------|-------------|---------|---|
|         | Writing to addre | ess 10027800 0x4 | 00 words    |         | ] |
|         | Time Elapsed:    | 00:00:16         | Total Size: | 0x768D0 |   |
|         |                  | Cancel           |             |         |   |

8. OK the dialog box that appears when installation has completed successfully.

| iChipConfig              | ×      |
|--------------------------|--------|
| Image file loaded succes | sfully |
|                          |        |
| OK                       |        |
|                          |        |

9. Click the **Exit Monitor Mode** button on the Monitor Mode window to return to command mode.

## 3.2 Managing Parameter Files

Parameters for the II-EVB-630W are stored in **\*.RPF** files. Parameter files can be used to save current configurations to be loaded for later use or to automate product distribution.

#### 3.2.1 Saving the II-EVB-630W Configuration to an RPF File

All or some of the parameters stored in the II-EVB-630W can be saved to a Remote Parameters File (RPF), or loaded from an RPF file onto the II-EVB-630W, with or without parameters configured on it.

#### > To save the configuration to an RPF file:

- **1** Select the **Full Configuration** icon. The II-EVB-630W *Full Configuration* window is displayed.
- 1 Click **File >Save as RPF File** in the *Full Configuration* window. The *RPF Parameters* dialog box is displayed:

| Include these | parameters in RPF file |
|---------------|------------------------|
| Start from    | factory defaults       |
| Group         |                        |
| Destinatio    | n Chip Serial number   |
|               |                        |

- **2** Configure the following parameters:
  - Select the **Start from factory defaults** checkbox if you want to save the factory default settings as your new parameters.
  - Do not select the **Start from factory default**s checkbox if you want to save your current configuration except for parameters in the RPF file.
  - Group: Not relevant.
  - Destination Chip Serial Number: Not relevant.
  - Click **OK**.

#### 3.2.2 Loading an RPF File

This section describes how to load an RPF file onto II-EVB-630W.

#### > To load an RPF file:

1 Select File | Load RPF file from the iChipConfig menu. The Open dialog box is displayed:

| Open                               |                                                                                                    |                                                               |   |         | <u>? ×</u>             |
|------------------------------------|----------------------------------------------------------------------------------------------------|---------------------------------------------------------------|---|---------|------------------------|
| Look jn:                           | 🛃 Desktop                                                                                                    |                                                               | • | - 🛍 💣 🛙 |                        |
| History<br>Desktop<br>My Documents | My Documen<br>My Compute<br>My Network<br>i docs to revie<br>i (Chip config<br>i (Chip_and_P)<br>i mages<br>temp iChip or<br>Shortcut to ( | ts<br>r<br>Places<br>ww<br>ICDEM-2_Demo<br>Donfig<br>Connect1 |   |         |                        |
| My Computer                        | File <u>n</u> ame:<br>Files of <u>type</u> :                                                                                               | PAR_FREE1<br>RPF Files(*.RPF)                                 |   | •       | <u>O</u> pen<br>Cancel |
| My Network P                       |                                                                                                    | Dpen as read-only                                             |   |         | 1.                     |

- **2** Browse to and select the desired file.
- **3** Click **Open**. All the parameters from the RPF file are loaded onto the II-EVB-630W.
- **4** If an illegal parameter value has been assigned, the iChipConfig Utility displays the illegal parameter and suggests to save the illegal parameter to a log file.

Enter a new valid parameter value and **Load/Save** the RPF file again.